## 交收申请流程 (电脑客户端)

## 温馨提示: 交收申请须在交易时间段内

②打开客户端,输入账号(手机号、用户编号均可)、登录密码、验证码,点击 "登录"

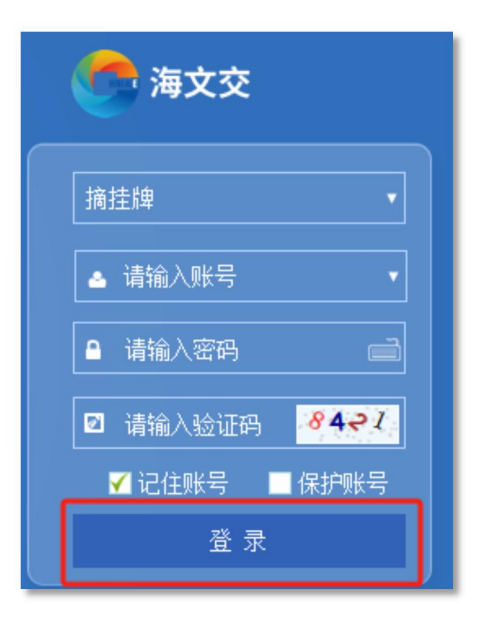

③点击"摘挂牌",在界面左下角,选择"业务"—"交收业务"—"交收

记录",选择交收商品、交货仓库,填写交收数量、最晚提货日期,点击"申请"

| 交易 业务  | 交收申请                   |  |  |  |  |  |
|--------|------------------------|--|--|--|--|--|
| 托管申请记录 | 商品代码 * 301006 -        |  |  |  |  |  |
| 商品订购   | 商品名称 * 匠心五虎上将之黄 -      |  |  |  |  |  |
| 订购记录   | 交货仓库 * 请选择 🔹           |  |  |  |  |  |
| 中签记录   | 交收件数 *                 |  |  |  |  |  |
| 十直销业务  | 交收数量 0                 |  |  |  |  |  |
| 十比例配货  | 最大交收件数 0               |  |  |  |  |  |
| 十定向配货  | 最晚提货日期 * 2024-04-11 ■▼ |  |  |  |  |  |
| 一交收业务  | 申请重任                   |  |  |  |  |  |
| 交收记录   |                        |  |  |  |  |  |

## ④确认交收信息,点击"确定"发出申请

| 提示                                                                                                    |
|----------------------------------------------------------------------------------------------------|
| <ul> <li>商品代码: 301006</li> <li>交收仓库:海文交仓库</li> <li>交收数量:1</li> <li>交收费用:0.00</li> <li>保险费:0.00</li> <li>仓储费:0.00</li> <li>托管费:0.00</li> </ul> |
| 您确定要提交吗?                                                                                                    |
| 确 定 取 消                                                                                                    |

## ⑤在右侧找到该申请记录,操作栏点击"确认",进入提货环节

温馨提示:确认交收后商品无法返回市场,须进行提货

误操作可点击右侧"撤销"撤回交收申请

| 交收   | 如申请编号 | 查询      | 重置   |      |      |                     |                     |       |
|------|-------|---------|------|------|------|---------------------|---------------------|-------|
| 费    | 冻结托管费 | 当日交收手续费 | 保险费  | 仓储费  | 托管费  | 创建时间                | 更新时间                | 操作    |
| 0.00 | 0.00  | 0.00    | 0.00 | 0.00 | 0.00 | 2024-04-11 14:48:59 | 2024-04-11 14:49:04 |       |
| 0.00 | 0.00  | 0.00    | 0.00 | 0.00 | 0.00 | 2024-04-11 15:02:08 | 2024-04-11 15:04:40 |       |
| 0.00 | 0.00  | 0.00    | 0.00 | 0.00 | 0.00 | 2024-04-11 15:04:57 | 2024-04-11 15:09:26 |       |
| 0.00 | 0.00  | 0.00    | 0.00 | 0.00 | 0.00 | 2024-04-11 15:34:37 | 2024-04-11 15:34:37 | 确认 撤销 |